## Fotos und Dateien im Forum hochladen

Bei Bildern empfiehlt es sich oft, diese auf unserem Hackintosh-Forum Server zu speichern.

1.: Bilder gehen nicht verloren. Wenn sie auf externen Servern gespeichert werden besteht immer die Gefahr, dass sie gelöscht werden oder Links geändert werden, wodurch sie irgendwann nicht mehr erreichbar sind. Das wäre hier natürlich unvorteilhaft.

2.: Man wird nicht umgeleitet auf Seiten, welche sich durch Werbung finanzieren. Dies kann dazu führen, dass man plötzlich 3 weitere Browser Fenster offen hat, welche einem wieder nur weitere Werbung zeigen. Außerdem kann es vorkommen, dass sich Bilder bei bestimmten Anbietern nicht vergrößern lassen usw.

Deshalb bitten wir User immer ihre Fotos hier hochzuladen. Und so geht's:

Oben und unten jedes Themas findet ihr einige Schaltflächen. Dort wählt ihr statt dem einfachen "Antworten" bitte "Dateianhänge".

Daraufhin erscheint ein erweitertes Bearbeitungsfenster für eure Antwort mit der Schaltfläche "Hochladen:

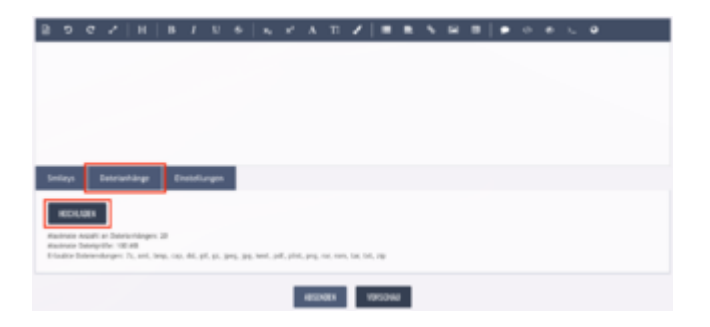

Nun könnt ihr auf "Hochladen" klicken. Es sollte sich ein Finder Fenster öffnen, in welchem ihr die hochzuladenden Dateien auswählen könnt:

|                                          | 🔲 💷 🖉 📄 Desktop | 0 |               | Q, Search   |
|------------------------------------------|-----------------|---|---------------|-------------|
| Favorites                                | Name            | ~ | Date Modified | 51          |
| Cloud Drive                              | - Bild1         |   | Today, 15:52  | 59 K        |
| γ <sup>Δ</sup> <sub>τ</sub> Applications | = 8id2          |   | Today, 15:55  | 147 K       |
| Desktop                                  |                 |   |               |             |
| B Documents                              |                 |   |               |             |
| O Downloads                              |                 |   |               |             |
| J] Music                                 |                 |   |               |             |
| In Pictures                              |                 |   |               |             |
| Treddie                                  |                 |   |               |             |
| Devices                                  |                 |   |               |             |
| Mac Daten                                |                 |   |               |             |
| Shared                                   |                 |   |               |             |
| E speedport                              |                 |   |               |             |
|                                          |                 |   | Ci            | ncel Choose |

Alternativ könnt ihr aber auch einfach per Drag&Drop Dateien auf den TextEditor ziehen die daraufhin automatisch eingefügt werden:

| 8 0 C Z   H   B Z V S   4 P Z   B B A B B   • 0 o 4 | • |  |  |  |  |
|-----------------------------------------------------|---|--|--|--|--|
| Artist colorers un Estavan Nachatalan               |   |  |  |  |  |
| ÷teran<br>teran                                     |   |  |  |  |  |
| Seriey, Benearlage Ennalizeges                      |   |  |  |  |  |

Natürlich könnt ihr dort Dateien wie eure Config.plist oder sonstiges hochladen, aber eben auch Bilder. Beim Absenden werden diese üblicherweise hinten am Post hängen, wie zum Beispiel in diesem Post:

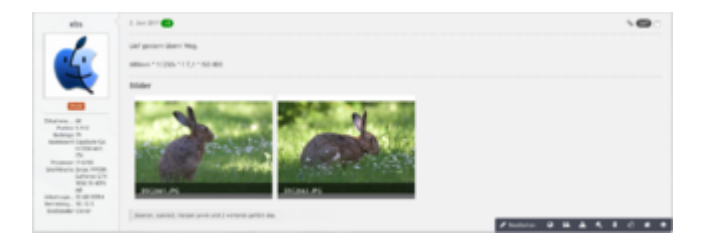

Falls ihr diese allerdings an einer bestimmten Stelle eures Posts unterbringen wollt, müsst ihr zunächst mit dem Cursor auf die Stelle klicken, wo das Bild eingefügt werden soll. Anschließend klickt ihr auf die kleine Schaltfläche, neben dem soeben hochgeladenen Foto, mit dem Titel Vorschau einfügen bzw. In Text einfügen:

| 2 5 C 2   H   B / U 6   5 C A T 2   B B 5 B B   9 C 6 L 9                                                                                                    | 8 9 6 2   H   B 2 U 6   4 2 A T 2   B B 5 20 0   • 0 6 5 4                                                                                                    |
|----------------------------------------------------------------------------------------------------|----------------------------------------------------------------------------------------------------|
| 107                                                                                                    | 104                                                                                                    |
|                                                                                                    | 1                                                                                                    |
| 10/12                                                                                                    | 10/12                                                                                                    |
|                                                                                                    |                                                                                                    |
|                                                                                                    |                                                                                                    |
| Smileys Besteinsharger Ernstellungen                                                                                                    | Sinteys Scowerhauge Encentrages                                                                                                    |
| Not. 250<br>12 and<br>Notes Materia                                                                                                    |                                                                                                    |
| HEOLERN ALTERIES                                                                                                    | HOLLON ALLONGER                                                                                                    |
| security distribution for the second second se | Narovski je obli na bizvanskapan 20<br>Narovski bizvanjek 1998<br>Disalite Desmenikapan 75, ani, funi, cija, cija, pila, pila, jegi, kost, pili, pila, cist, cini, tari tot, pil |
| 100000 990000                                                                                                    | 60000                                                                                                    |

Fertig! Dann sollte es genau so aussehen, wie in beispielsweise dieser kleinen Anleitung.